## WordPress

... könnt ihr beim DPSG Stamm Tilly Burgau im Einsatz sehen: <u>http://www.dpsg-burgau.de/stamm/termine/</u>

## Die Integration wurde mit dem Plugin ICS Calendar (Link:

*http://wordpress.org/extend/plugins/wordpress-ics-importer/)* verwirklicht. Das Plugin bietet die Möglichkeit die Termine in einer Liste, einer Kalenderansicht und in einem so genannten Widget darzustellen.

Das iCal Template des ScoutNet-Kalenders kann nach der Installation des Plugins unter "Einstellungen  $\rightarrow$  ICS Calendar" eingetragen werden und "Default Calender" sollte auf "Calender #1" gestellt werden. Ein paar Einstellungen empfehlen sich für den Anfang, hängen aber auch vom Geschmack ab:

- Date Format: "%A, %d. %B"
- Time Format: "%H:%M"
- Date Function: "Strftime Function"
- Date Locale: de\_DE (der Webserver sollte normalerweise unterstützen)

Auf einer Seite kann der Kalender dann mit WordPress Shortcuts angezeigt werden (siehe auch <u>Anleitung</u> (*Link: http://wordpress.org/extend/plugins/wordpress-ics-importer/installation/*)):

- [show-ics-events=10]: Zeigt die nächsten 10 Termine in einer Liste
- [show-ics-calendar]: Zeigt die Termin in einem Kalender mit Monatsansicht an.

Es ist auch möglich in einem Widget die Termine anzuzeigen, damit sie immer präsent auf der Homepage sind. Da das Plugin die Formatierung etwas unschön macht, empfiehlt sich bei "Custom Event Fromat" folgendes einzutragen (das sollte bei den meinsten Wordpress Themes funktionieren):

## style="color:#000000; "><b>%date-time%:</b> %event-title%

Außerdem bietet das Plugin auch die Möglichkeit mehrere Kalender zu verwenden Dadurch können auch gezielt auf den Stufenseiten nur Termine für die Stufe angezeigt werden. Hierfür einfach folgende weitere Kalender einbinden:

- Wölflinge: http://kalender.scoutnet.de/2.0/show.php? id=DEINE\_ID&template=export/iCal.tpl&charset=utf-8&stufen[]=1
- Jungpfadfinder: http://kalender.scoutnet.de/2.0/show.php? id=DEINE\_ID&template=export/iCal.tpl&charset=utf-8&stufen[]=2
- Pfadfinder: http://kalender.scoutnet.de/2.0/show.php? id=DEINE\_ID&template=export/iCal.tpl&charset=utf-8&stufen[]=3
- Rover: http://kalender.scoutnet.de/2.0/show.php? id=DEINE\_ID&template=export/iCal.tpl&charset=utf-8&stufen[]=4
- Leiter: http://kalender.scoutnet.de/2.0/show.php? id=DEINE\_ID&template=export/iCal.tpl&charset=utf-8&stufen[]=5

Auf der jeweiligen Stufen-Seite kann man dann mit [show-ics-events=ANZAHL cal=KALENDER-NUMMER] die einzelnen Kalender dann anzeigen lassen.

Weitere Hilfe und Tipps gibt's beim <u>Stamm Tilly Burgau</u> (*Link: http://www.dpsg-burgau.de/stamm/kontakt/*).